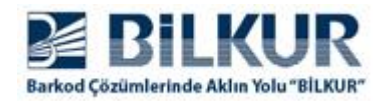

## TEZ. ŞİFRE İptal Etme

Aclas LS2 Barkodlu Terazisinin açılışında **TEZ.ŞİFRE** bilgisi soruluyor ve bu şifre hatırlanmıyor ise aşağıdaki yöntem ile iptal edilebilir.

Link65 (Diğer adı ile Aclas Active Sync) adlı programı çalıştırınız.

Not: Link65 adlı program Aclas LS2 Barkodlu Terazisi ile birlikte verilen CD içerisinde veya <u>http://www.bilkur.com/download/Aclas/Program/Link65.exe</u> linkinden indirilerek kurulabilir.

Programın açılış ekranı aşağıdadır.

| 🚱 Aclas Active Sync | Link65        |       |  |
|---------------------|---------------|-------|--|
| Veritabanı Dosya A  | raçlar Yardım |       |  |
|                     | Kullanıcı     | Admin |  |
|                     | Şifre         | ***   |  |
|                     | Giriş         | İptal |  |
|                     |               |       |  |
|                     |               |       |  |
| Hesap Bilgileri     |               |       |  |

Link65 programının standart giriş bilgileri aşağıdadır.

Kullanıcı : Admin Şifre : 123

Link65 programına giriş yapıldığında ekran görüntüsü aşağıdaki gibidir.

| 🙀 Aclas Active Sync Link65                                                 |                                 |                                                |
|----------------------------------------------------------------------------|---------------------------------|------------------------------------------------|
| Veritabanı Dosya Araçlar Yardım                                            |                                 |                                                |
| $H  \Leftarrow  \flat  \flat  \clubsuit  =  \blacktriangle  \psi'  \times$ | ₽ 🗖 🛃 😽                         | 💵 💼 🔁 🔽 Alan Değeri 🛛 🛛 0                      |
| Durum Cihaz Adresi A                                                       | dı Cihaz ID Protokol Tip Depart | tmanID TuşID KısayolID el Print Co int Dot Cou |
|                                                                            | Bilinmeyen                      |                                                |
|                                                                            |                                 |                                                |
|                                                                            |                                 |                                                |
|                                                                            |                                 |                                                |
|                                                                            |                                 |                                                |
|                                                                            |                                 |                                                |
|                                                                            |                                 |                                                |
|                                                                            |                                 |                                                |
|                                                                            |                                 |                                                |
| - Cibaz Bilgisi                                                            | Cibaz Seceneği                  |                                                |
| Adres                                                                      |                                 |                                                |
|                                                                            |                                 |                                                |
| CihazID                                                                    |                                 |                                                |
| Adı                                                                        |                                 |                                                |
| Departman ID                                                               |                                 |                                                |
| Kısayol Tipi Varsayılan 👻                                                  | Okunamadı                       |                                                |
| Kinned Cashu                                                               |                                 |                                                |
| Kisayoi Grubu                                                              |                                 |                                                |
| Cihaz Verilerini Sil                                                       |                                 | Okuma Seçeneği Yazma Seçeneği                  |
|                                                                            |                                 | Aç Farklı Kaydet                               |
| Gibaz Durumu Cevrimici                                                     | isi 💛 Cibaz Durumu Yok          |                                                |
| Haran Riloilari                                                            |                                 | Tavih, Saat 10,06 2010 15,52,14                |
| Liesah pulaie()                                                            |                                 | idin-5ddt : 19-00-2019 15:52:14                |

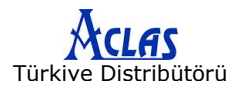

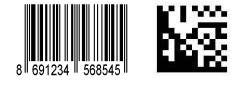

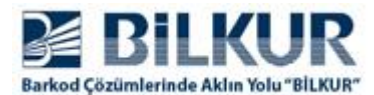

Aclas LS2 Barkodlu terazisini Link65 programına IP tanımlama

1) Dosya / Cihaz Yönetimi menüsü tıklayın.

| eritabanı | osya <u>A</u> raçlar <u>Y</u> ardım |     |
|-----------|-------------------------------------|-----|
| H 4       | <u>C</u> ihaz Yönetimi              | X   |
| Durn      | PLU Bilgisi                         | Adı |
| Duru      | <u>Ağırlık Birimi</u>               | Adi |
|           | <u>D</u> epartman                   |     |
|           | Kısayol Tuşu                        |     |
|           | Grup                                |     |
|           | İndirim Programı                    |     |
|           | Dara                                |     |
|           | Özel Barkod                         |     |
|           | <u>U</u> yarı Bilgisi               |     |
|           | Besleme Elemanı                     |     |

Tıklama sonrası açılan pencere görüntüsü aşağıdaki gibidir.

| G Aclas Active Sy | nc Link65    |     |          |                          |       |
|-------------------|--------------|-----|----------|--------------------------|-------|
| Veritabanı Dosya  | Araclar Ya   |     |          |                          |       |
| ₩ ◀ ►             | H + V        | ×   | IP       |                          |       |
| Durum             | Cihaz Adresi | Adı | Cihaz ID | Protokol Tip DepartmanID | TuşID |
|                   |              |     |          | Bilinmeyen               |       |
|                   |              |     |          |                          |       |
|                   |              |     |          |                          |       |
|                   |              |     |          |                          |       |
|                   |              |     |          |                          |       |

**2)** Yukarıdaki pencerede **+** (Artı) düğmesi tıklanmalıdır. Tıklama sonrası açılan pencere görüntüsü aşağıdaki gibidir.

| Cihaz Ara    |     | \$     |             |
|--------------|-----|--------|-------------|
| Adres        |     | Port 0 | Otomatik-ID |
| Cihaz Adresi | Adı | ID     |             |
|              |     |        |             |
|              |     |        |             |
|              |     |        |             |
|              |     |        |             |
|              |     |        |             |
|              |     |        |             |
|              |     |        |             |
|              |     | Ara    | Ekle İptal  |

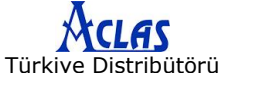

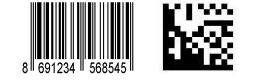

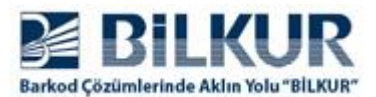

**3.** Yukarıdaki pencerede Adres kısmına terazinin IP numarası yazıldıktan sonra **Ara** düğmesi tıklanmalıdır.

(Standart Ip No: **192.168.1.87** dir.)

Eğer belirtilen IP deki terazi ile iletişim kurulamaz ise bir alt satırda Ip No, Adı ve ID bölümüne bilgiler gelmez ve Ekle düğmesi pasif hale geçer.

| Port 0 🗘 Otomatik-II |
|----------------------|
| ID                   |
|                      |
|                      |
|                      |
|                      |
|                      |
|                      |
|                      |
|                      |
| Ara Ekle Intal       |
|                      |

Eğer belirtilen IP deki terazi ile iletişim kurulursa bir alt satırda IP No, Adı ve ID bölümüne bilgiler gelir.

| Cihaz Ara     |       |                       |
|---------------|-------|-----------------------|
| Adres 192.168 | .1.88 | Port 0 🗘 Votomatik-ID |
| Einaz Adresi  | Adı   | ID                    |
| 192.168.1.88  | LS2M3 | 17210483              |
|               |       |                       |
|               |       | -                     |
|               |       |                       |
|               |       |                       |
|               |       |                       |
|               |       |                       |
|               |       |                       |
|               |       |                       |
| ✓ Tümünü Seç/ |       | Ara Ekle İptal        |

**4.** İletişim sağlandığında (Yukarıdaki resimdeki gibi) **Ekle** düğmesi tıklanmalıdır. Tıklama sonrası ekran görüntüsü aşağıdaki gibi olacaktır

| B A  | clas Ac | tive | Sync - | - Link | 65        |       |         |        |              |             | ×     |
|------|---------|------|--------|--------|-----------|-------|---------|--------|--------------|-------------|-------|
| Veri | itaban  | D    | osya / | Araçla | r Yardım  | n     |         |        |              |             |       |
| M    | •       | •    | M      | +      | Alan Filt | resi  | •       | Alan [ | Değeri I     |             |       |
|      | Duru    | m    | Ci     | haz /  | Adresi    | Adı   | Ciha    | az ID  | Protokol Tip | DepartmanID | FuşIE |
| •    | 0       |      | 192.16 | 58.1.8 | 8         | LS2M3 | 1721048 | 33     | Bilinmeyen   |             |       |

Yukarıdaki ekranda Durum bölümünde renk yeşil ise terazi ile iletişim var (online), sarı ise iletişim yok (offline) demektir.

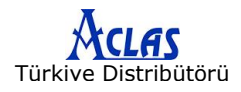

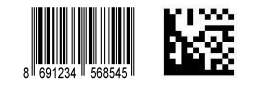

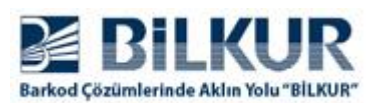

## www.bilkur.com.tr

| Ve | ritabanı | D | osya Araçlar Yar | dım   |          |              |             |
|----|----------|---|------------------|-------|----------|--------------|-------------|
| M  | •        | , | Alan Filtresi    | Ŧ     | ≁ eğeri  |              | 1/1         |
|    | Durur    | m | Cihaz Adresi     | Adı   | Cihaz ID | Protokol Tip | DepartmanIC |
| >  | 0        |   | 192.168.1.88     | LS2M3 | 17210483 | Bilinmeyen   |             |

Terazi üzerinde işlemler yapabilmek için terazinin **online** olması gerekmektedir. Eğer iletişim kurduktan sonra programı kapatıp açarsanız terazi **offline** durumuna geçer.

Bu durumda aşağıdaki resimde de görülebilen - (Eksi) düğmesi tıklanarak silinmeli ve yukarıdaki 2 nci adımda anlatıldığı gibi tekrar IP tanımlaması yapılmalıdır.

| 8  | Aclas Active | Sync Link65       |       |          |              |        |
|----|--------------|-------------------|-------|----------|--------------|--------|
| Ve | eritabanı D  | osya Araçlar Yand | >     |          |              |        |
| K  | ( + )        | H +               | VX    | <        | IP           |        |
|    | Durum        | Cihaz Adresi      | Adı   | Cihaz ID | Protokol Tip | Depart |
| ۲  | - •          | 192.168.1.88      | LS2M3 | 17210483 | Bilinmeyen   |        |
|    |              |                   |       |          |              |        |

**5.** Terazi ile iletişim sağlandığında (Online) pencerenin alt tarafında (aşağıdaki resimde çerçeve ile görülebilen) terazinin bazı bilgileri görüntülenecektir.

| (3 A | clas                                                                                                    | Active  | Sync | Li   | nk65 |      |     |      |   |     |         |      |          |     |                  |       |   |           |              |      | l         | - • ×    |
|------|----------------------------------------------------------------------------------------------------|---------|------|------|------|------|-----|------|---|-----|---------|------|----------|-----|------------------|-------|---|-----------|--------------|------|-----------|----------|
| Ver  | itaba                                                                                                    | nı D    | osya | Ara  | çlar | Yar  | dım |      |   |     |         |      |          |     |                  |       |   |           |              |      |           |          |
| H    | •                                                                                                    | •       | H    | 1    | F .  | -    | •   | V    | × |     |         |      | IP       |     | Alan F           |       |   | s% 💵      |              |      |           | 1/1      |
|      | Dur                                                                                                    | um      | C    | ihaz | Ad   | resi |     | Ad   |   | C   | ihaz ID | Prot | okol Ti  | p D | epartmanID       | TuşID |   | KısayolID | el Print     | Coi  | nt Dot Co | u        |
| •    | 0                                                                                                    |         | 192. | 168. | 1.88 |      | _   | LS2M | 3 | 172 | 10483   | В    | ilinmeye | n   |                  | 0     | - |           |              |      |           |          |
| -ci  | Cihaz Bilgisi<br>Adres 192.168.1.88<br>Cihaz ID 17210483<br>Adi L52M3<br>Departman ID<br>Kisayol Tipi Varsayilan                                             |         |      |      |      |      |     |      |   |     |         |      |          |     |                  |       |   |           |              |      |           |          |
|      | Kisayol Tipi Varsayılan   Kisayol Grubu Image: Cihaz Verilerini Sil   Cihaz Verilerini Sil Okuma Seçeneği   Yazma Seçeneği Yazma Seçeneği   Aç Farklı Kaydet |         |      |      |      |      |     |      |   |     |         |      |          |     | içeneği<br>aydet |       |   |           |              |      |           |          |
| Hes  | ap Bi                                                                                                    | lgileri |      |      |      |      |     |      |   |     |         |      |          |     | _                |       |   |           | Tarih-Saat : | 29-0 | 4-2019 17 | :39:26 🦽 |

6. Yukarıdaki pencerede Okuma Seçeneği düğmesi tıklanmalıdır.

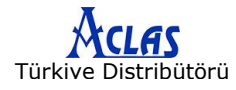

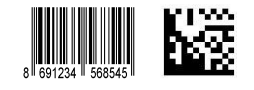

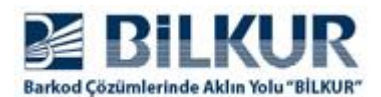

Tıklama sonrası pencerenin orta kısmında (aşağıdaki resimde çerçeve ile görülebilen) terazi ile ilgili bazı ayar seçenekleri görüntülenecektir.

| 🚱 Aclas Active  | Sync     | Link   | 65     |          |       |        |        |                 |          |           |          |           |       |            |      |          |         |            |         |                    | • ×      |
|-----------------|----------|--------|--------|----------|-------|--------|--------|-----------------|----------|-----------|----------|-----------|-------|------------|------|----------|---------|------------|---------|--------------------|----------|
| Veritabanı Dosj | /a Ara   | çlar N | /ardım |          |       |        |        |                 |          |           |          |           |       |            |      |          |         |            |         |                    |          |
| ₩ ◀ ▶           | M        | +      | -      | •        | V     | ×      |        |                 |          | IP        |          | A         | PLU D |            | -\$9 | <b>%</b> |         | ' 🛍 🦲      | }       |                    | 1/1      |
| Durum           | (        | Cihaz  | z Adr  | resi     |       |        | Adı    |                 |          | C         | ihaz IC  | )         | Pro   | tokol Tip  | Dep  | artm     | anID    | TuşI       | D       | KısayolID          | Print    |
|                 | 192.16   | 8.1.8  | 8      |          |       | LS2M   | 3      | 1               | 7210483  | 3         |          |           |       | Bilinmeyen |      |          |         | -          | 0       |                    |          |
|                 |          |        |        |          |       |        |        |                 |          |           |          |           |       |            |      |          |         |            |         |                    |          |
|                 |          |        |        |          |       |        |        |                 |          |           |          | //        |       |            |      |          |         |            |         |                    |          |
| —Cihaz Bilgisi— |          |        |        |          |       |        | Cil    | haz Seçer       | neği——   |           |          | 4         |       |            |      | 1        |         |            |         |                    |          |
|                 | Adres    | 192.1  | 168.1. | 88       |       |        | P      | arametre        |          |           | [        | Değer     |       |            |      | Kili     | t Siste | m Param    | etres   | ini                |          |
|                 |          |        |        |          |       |        | В      | Birimi Yazo     | lır      |           | ١        | /azdırma  |       |            |      | Ay       | arla/A  | yarı İpta  | l Et    |                    |          |
| Ci              | nazID    | 1721   | 0483   |          |       |        | 0      | Ondalık Basamak |          |           | 2        | 2         |       |            | =    |          |         |            |         |                    |          |
|                 | Adı      | 1 S2M  | 13     |          |       |        | К      | (ilit Sistem    | n Seçene | eği       | K        | ilidi aç  |       |            | -    |          |         |            |         |                    |          |
|                 | Au       | 2321   |        |          |       |        | Н      | lesap Fon       | ksiyonur | nu Kilitl | e ł      | (ilidi aç |       |            | _    |          |         |            |         |                    |          |
| Departm         | an ID    |        |        |          |       |        | İr     | ndirim Fo       | nksiyonu | ınu Kili  | tle H    | (ilidi aç |       |            | _    |          |         |            |         |                    |          |
|                 |          |        |        |          |       |        | P      | PLU Kilidi      |          |           | ŀ        | (ilidi aç |       |            | _    |          |         |            |         |                    |          |
| Kisayo          | l Tipi   | Vars   | ayılan |          |       | -      | Т      | Foplam Fiy      | atın On  | dalık B   | asamal I | NNN       |       |            | _    |          |         |            |         | •                  |          |
| Kanada          |          |        |        |          |       | _      | V      | /arsayılan      | Barkod   | Тірі      |          |           |       |            | _    |          |         |            |         | - 17               |          |
| Kisayoi (       | srubu    |        |        |          |       |        | S      | Seçenek P       | arolası  |           | 1        | 1234      |       |            | _    |          |         |            |         | - 77-              |          |
|                 |          | _      |        |          |       |        | Н      | lesap Paro      | olası    |           | 5        | 5678      |       |            | _    |          | 0.      | Casanaži   | N.      | Correction State   |          |
|                 |          | C      | ihaz V | /erileri | ni Si |        | İr     | ndirim Pa       | rolası   |           | 1        | 1000      |       |            | _    |          | Jkuma   | Seçenegi   | Te      | azma seçenegi      |          |
|                 |          |        |        |          |       |        | P      | PLU yu Düz      | zenleme  | Parola    | isi 1    | 1000      |       |            | _    |          |         | Ac         |         | Earklı Kaydot      |          |
|                 |          |        |        |          |       |        | LE     | ise Saati       | Yazdır / | Yazdır    | ma H     | lavır     |       |            |      |          |         | <b>~</b> 5 |         | Fai kii Kayuet     |          |
| 🔵 Cihaz Durun   | nu Çevri | miçi   | 0      | Cihaz [  | Durum | u Çevr | imdışı | 💛 Cih           | az Durum | u Yok     |          |           |       |            |      |          |         |            |         |                    |          |
| Hesap Bilgileri |          |        |        |          |       |        |        |                 |          |           |          |           |       |            |      |          |         | Tar        | ih-Saat | t : 19-06-2019 16: | 49:35 // |

**6.** Yukarıdaki pencerede çerçeve ile gösterilen **Cihaz Seçeneği** bölümünde bulunan 4 seçeneği aşağıdaki gibi değiştiriniz.

| Kilit Sistem Seçeneği    | Kilitli |
|--------------------------|---------|
| Hesap Fonksiyonu Kilitle | Kilitli |
| Seçenek Parolası         | 1234    |
| Hesap Parolası           | 5678    |

**Not:** Seçenek Parolası ve Hesap Parolası bilgileri örnek amaçlı olup farklı parola da belirlenebilir.

7. Yukarıdaki pencerede Yazma Seçeneği düğmesi tıklanmalıdır.

Tıklama sonrası açılan pencere görüntüsü aşağıdaki gibidir.

| Eş Zamanlı Cihaz Parametresi |              |       |          | ×     |
|------------------------------|--------------|-------|----------|-------|
| Çoklu Cihaz Tek cihaz        |              |       |          |       |
| Durum                        | Adres        | Adı   | Numara   |       |
| ☑ Cihaz Durumu Çevrimiçi     | 192.168.1.88 | LS2M3 | 17210483 |       |
| 4                            |              | 0     |          | Þ     |
| 🗌 Tümünü Seç/Seçimi İptal    |              |       |          |       |
|                              |              |       |          |       |
|                              |              |       | Sync     | Kapat |

**8.** Yukarıdaki pencerede ok işareti ile gösterilen onay kutusunu işaretleyin ve **Sync** düğmesini tıklayınız.

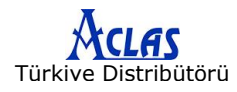

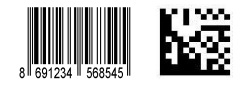

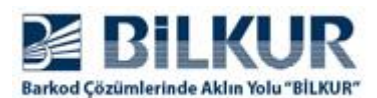

Yukarıdaki adımlarda yapılan işlemlerde herhangi bir hata ile karşılaşılmaz ise aşağıdaki ekran görüntüsü çıkacaktır.

| Veri Tipi | İşlem | Durum      |  |
|-----------|-------|------------|--|
|           | 1/1   | Tamamlandı |  |
|           |       |            |  |
|           |       |            |  |
|           |       |            |  |
|           |       |            |  |
|           |       |            |  |
|           |       |            |  |
|           |       |            |  |
|           |       |            |  |

9. Yukarıdaki pencerede ok işareti ile Tamamlandı düğmesini tıklayarak işlemi bitiriniz.

**10.** Teraziyi düğmeden kapatın ve açın.

**11.** Terazinin ekranında 999999 88888 77777 gibi mesajlar görüntülenmeye başladığında sağ altta bulunan Turuncu renkli **C (Clear)** tuşuna bir defa basın.

Ekranda FABRİKA TEST mesajı görüntülenecektir.

12. ŞİFRE tuşuna basın.

Ekranda ŞİFRE / PASSWORD mesajı görüntülenecektir.

**13.** Yukarıdaki örnekte adımlarda belirlenen şifreyi (12345678) girin ve **ŞİFRE** tuşuna tekrar basın.

Ekranda FABRİKA TEST mesajı görüntülenecektir.

14. Teraziyi düğmeden kapatın ve açın.

## Not: İşlem Sonrası Terazinin Her Açılışında TEZ.ŞİFRE Bilgisi Sorulmayacaktır.

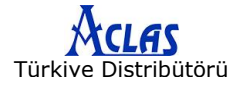

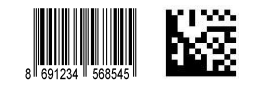